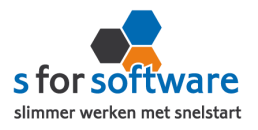

# **Handleiding Installatie App4Sales**

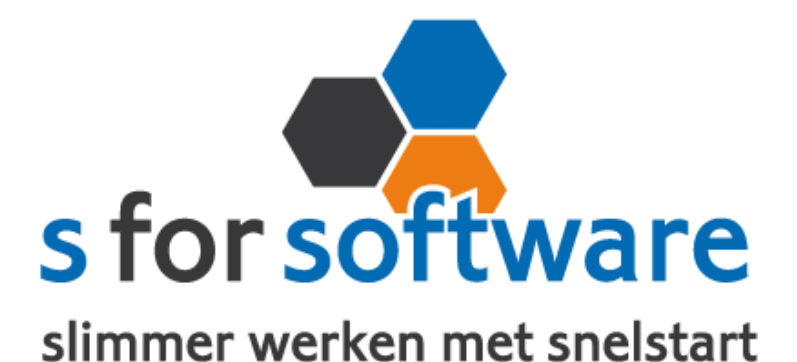

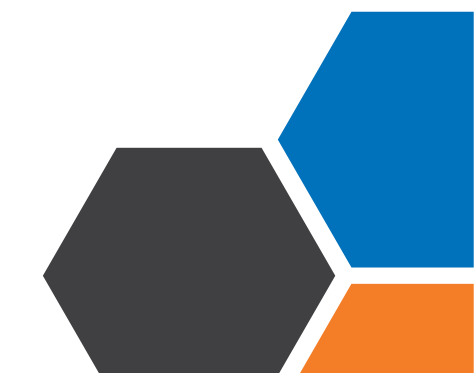

Installatie handleiding App4Sales

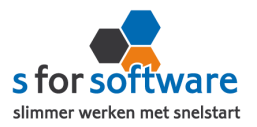

# Downloaden en Installeren

Als u op de downloadlink klikt in het ontvangen e-mailbericht wordt uw internetbrowser geopend en start het downloaden automatisch. Zodra het bestand is gedownload, klikt u op het pull down menu en kiest u voor openen.

|                            | Openen                               |
|----------------------------|--------------------------------------|
|                            | Altijd bestanden van dit type openen |
| 1                          | Weergeven in map                     |
|                            | Annuleren                            |
| 5° S-Connect_Setup (4).exe | •                                    |

Hierna start het programma op en doorloopt u de stappen om het programma te installeren.

#### Licentie inlezen

In het ontvangen e-mailbericht heeft u een licentiebestand ontvangen. U kunt de licentie als volgt activeren.

Stap I Sla het licentiebestand op (op uw harde schijf)
Stap 2 Klik in S-Connect op de knop 'licentie inlezen' (tab instellingen, rechts onderin)
Stap 3 Wijs het zojuist opgeslagen bestand aan

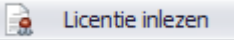

# Koppeling SnelStart

Het eerste tabblad 'koppeling SnelStart' is voor S-Connect te koppelen aan uw SnelStart-administratie. U vult hier uw gegevens in van SnelStart. Het is wel van belang dat u weet welk soort administratie u in SnelStart gebruikt.

Werkt u met **SnelStart I I of eerder**, dan hebt u de keuze uit SQL of MDB. Meestal zal dit MDB zijn. In SnelStart kunt u zien met welk soort administratietype u werkt.

| Administraties ×                                                                                                    |                  |          |        |                         |                                |  |  |  |  |  |
|----------------------------------------------------------------------------------------------------|------------------|----------|--------|-------------------------|--------------------------------|--|--|--|--|--|
| + 🚔 🛱 🔊 😵 📮 🗾 🖬 🙃 🔿 ۹<br>Toevoegen Openen Kopieren Naam wijzigen Verwijderen Backup maken Backup terugzetten Optimaliseren Vrijgeven Verversen Zoeken |                  |          |        |                         |                                |  |  |  |  |  |
| Administraties                                                                                                    |                  |          |        |                         |                                |  |  |  |  |  |
|                                                                                                    | Naam             | Status   | Soort  | Locatie                 | Laatst geopend door 👻 Eigenaar |  |  |  |  |  |
| •                                                                                                    | Voorbeeldbedrijf | 🖌 Gereed | Lokaal | C:\Users\IAprog\Desktop | 26-1-2016 11:32                |  |  |  |  |  |

Als u alle gegevens heeft ingevuld klikt u op 'verbinding testen'. Mocht u een andere melding krijgen, lees de melding dan goed. Het kan altijd gebeuren dat u een typfoutje heeft gemaakt.

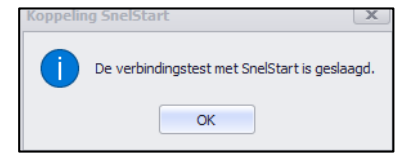

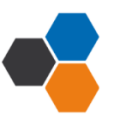

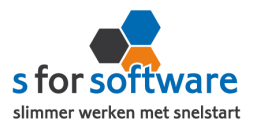

# Koppeling App4sales

Het tabblad 'koppeling App4sales' is bedoeld om S-Connect te koppelen met App4salesApp.

S-Connect maakt verbinding met de FTP-server zoals die ook binnen de portal van App4sales is gedefinieerd.

Vanuit die locatie worden de beschikbare XML-bestanden dan ingelezen en verwerkt.

| <u>5</u> <sup>0</sup> 5-Connect |                                                                                   |            |  |  | - <b>- x</b>                   |  |  |  |  |
|---------------------------------|-----------------------------------------------------------------------------------|------------|--|--|--------------------------------|--|--|--|--|
| S-Connect                       |                                                                                   |            |  |  | v4.7.45<br>www.sforsoftware.nl |  |  |  |  |
| /Uitvoering / Instellingen      |                                                                                   |            |  |  |                                |  |  |  |  |
| Profiel                         | Profiel                                                                           |            |  |  |                                |  |  |  |  |
| Koppeling SnelStart Koppeling   | Koppeling SnelStart Koppeling App4Sales Aansluiting App4Sales-SnelStart OPlanning |            |  |  |                                |  |  |  |  |
| FTP server                      | Po                                                                                | port 21    |  |  |                                |  |  |  |  |
| Gebruikersnaam                  | W                                                                                 | /achtwoord |  |  |                                |  |  |  |  |
| Мар                             |                                                                                   |            |  |  | STP-verbinding testen          |  |  |  |  |
|                                 |                                                                                   |            |  |  |                                |  |  |  |  |
|                                 |                                                                                   |            |  |  |                                |  |  |  |  |
|                                 |                                                                                   |            |  |  |                                |  |  |  |  |
|                                 |                                                                                   |            |  |  |                                |  |  |  |  |
|                                 |                                                                                   |            |  |  |                                |  |  |  |  |
|                                 |                                                                                   |            |  |  |                                |  |  |  |  |
|                                 |                                                                                   |            |  |  |                                |  |  |  |  |

# FTP server en Poort

Het adres van de FTP-server, en het poortnummer waarlangs deze FTP-server benaderd kan worden.

#### Gebruikersnaam en Wachtwoord

De inloggegevens voor de FTP-server, met rechten om bestanden te lezen en te verwijderen. Als een Xmlbestand succesvol is ingelezen, wordt dit namelijk door S-Connect automatisch verwijderd uit de bron. <u>De FTP</u> <u>gegevens kunt u opvragen bij uw **website beheerder**</u>.

# <u>Map</u>

Dat is de map op de FTP-server waar de berichten komen te staan. Raadpleeg hiervoor de beheerder van de FTP-server, en stem dit af met de consultant van App4Sales. In veel gevallen zal dit veld leeg mogen blijven.

LET OP: Via Instellingen opslaan kunt u alle gegevens goed opslaan.

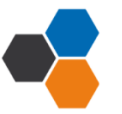

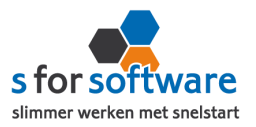

# Aansluiting App4sales - SnelStart

Bij het tabblad 'aansluiting App4sales – SnelStart' kunt u S-Connect helemaal instellen zoals u zelf wilt. U definieert hier hoe de gegevens uit App4Sales worden vertaald naar uw SnelStart-administratie.

# Tabblad Verkopen

#### <u>Verkoopsjabloon</u>

Welke verkoopsjabloon wilt u gebruiken in SnelStart?

#### **Betalingskenmerk**

Als u dit aan vinkt, dan vult S-Connect automatisch het App4sales ordernummer in. Door deze instelling, wordt het dubbel inlezen van orders voorkomen.

#### Verwerking orderregels

Hoe wilt u dat S-Connect de orderregels moet overnemen?

#### SnelStart-recepten

Gebruikt u recepten in SnelStart ? Dan kunt u dit eventueel invoeren.

#### Standaard SnelStart Artikelcode

Deze Snelstart artikelcode wordt gebruikt als het externe systeem geen Snelstart artikelcode kent.

# **Tabblad Artikelen**

Bij het tabblad 'artikelen' kunt u via 💿 lezen wat er bedoelt wordt en kunt u via het pull down menu een keuze maken.

# Tabblad Klanten

#### <u>Herkenning</u>

Hoe wilt u dat SnelStart de herkenning van klanten overneemt? Maak uw keuze uit de mogelijkheden.

#### Verwerking

U kunt hier een keuze maken voor de verwerking van klantinformatie uit App4sales.

#### **Betalingstermijn**

Hier vult u in welke standaard betalingstermijn er ingesteld moet worden bij nieuwe klanten.

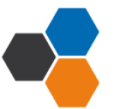

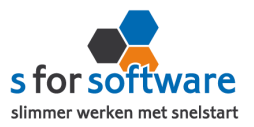

# **Planning**

Bij het kolom interval kunt u een keuze maken uit diverse opties om S-Connect op de gewenste interval steeds de taak te laten uitvoeren. Vervolgens kunt u in de kolom 'Volgende keer uitvoeren' aangeven wanneer S-Connect de eerstvolgende keer de taak moet uitvoeren.

\*Wilt u meer informatie over het instellen van S-Connect? Dan verwijs ik u graag naar de 'uitgebreide' handleiding.

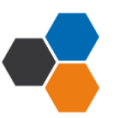